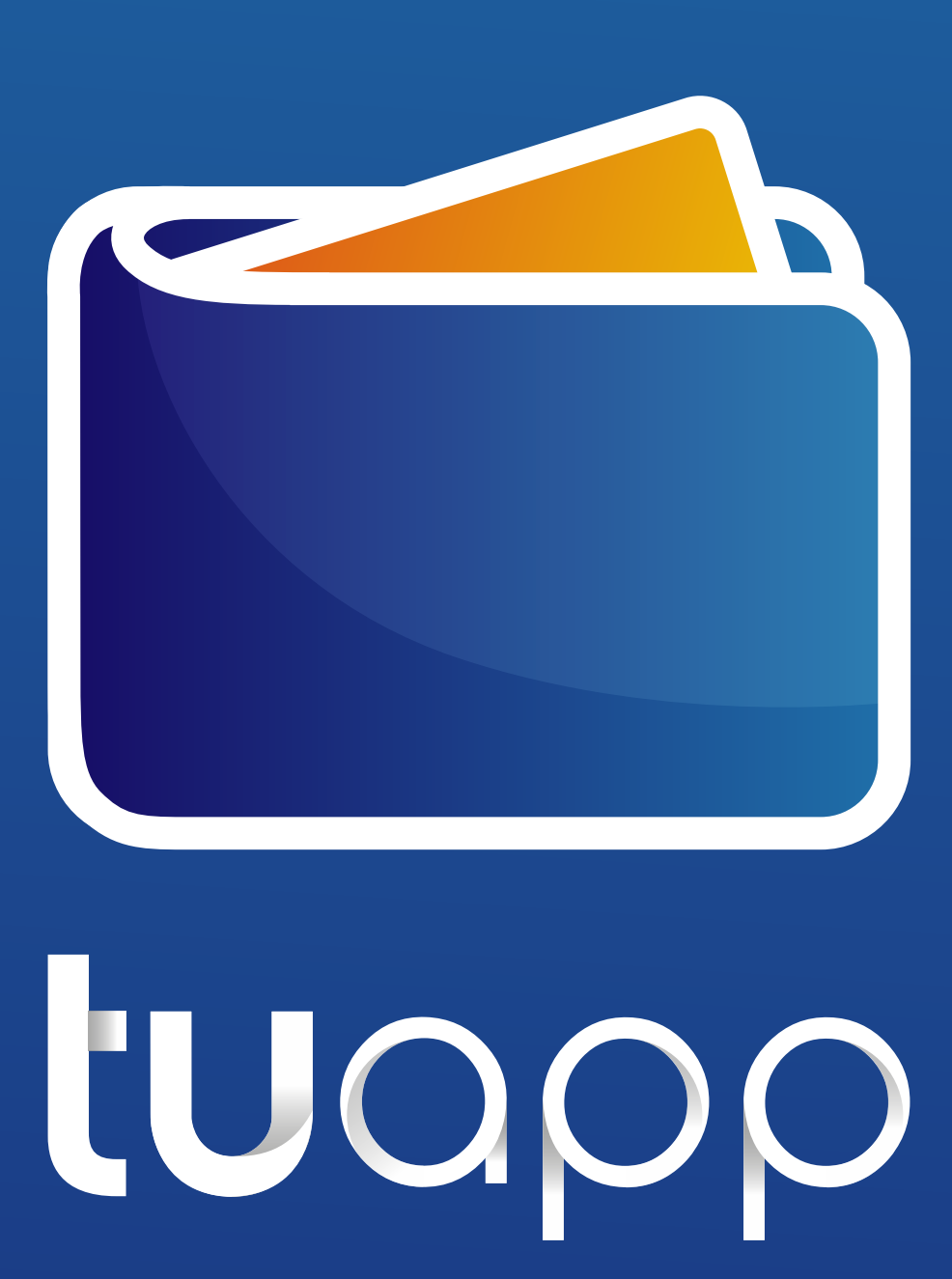

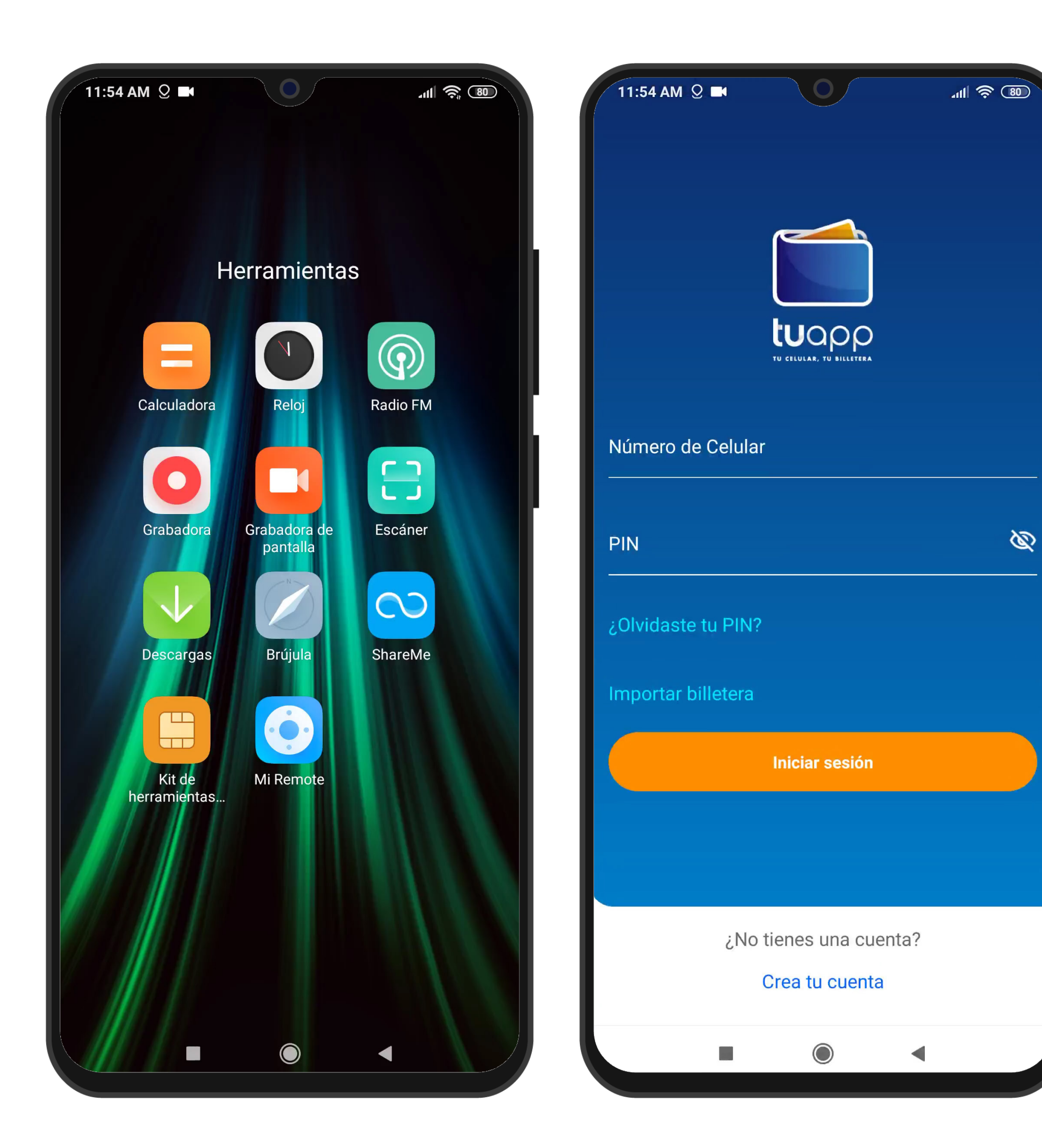

### Desde la pantalla de login se accede a la opción "Importar Billetera".

| 11:55 AM Q 🖬 🛛 📶 🛜 🔞                                     | 11:54 AM Q 🖬 🛛 🔐                          |
|----------------------------------------------------------|-------------------------------------------|
| <ul> <li>Proceso de cambio de cuenta</li> <li></li></ul> | Proceso de cambio de cuenta               |
| Número de celular anterior*<br>094045965<br>*Requerido   | Número de celular anterior*<br>*Requerido |
| Nuevo número de celular*<br>092463935                    | Nuevo número de celular*                  |
| *Requerido                                               | *Requerido                                |
| Continuar                                                | Continuar                                 |
|                                                          |                                           |

### Se ingresa el número de celular anterior y el número del celular nuevo. Continuar.

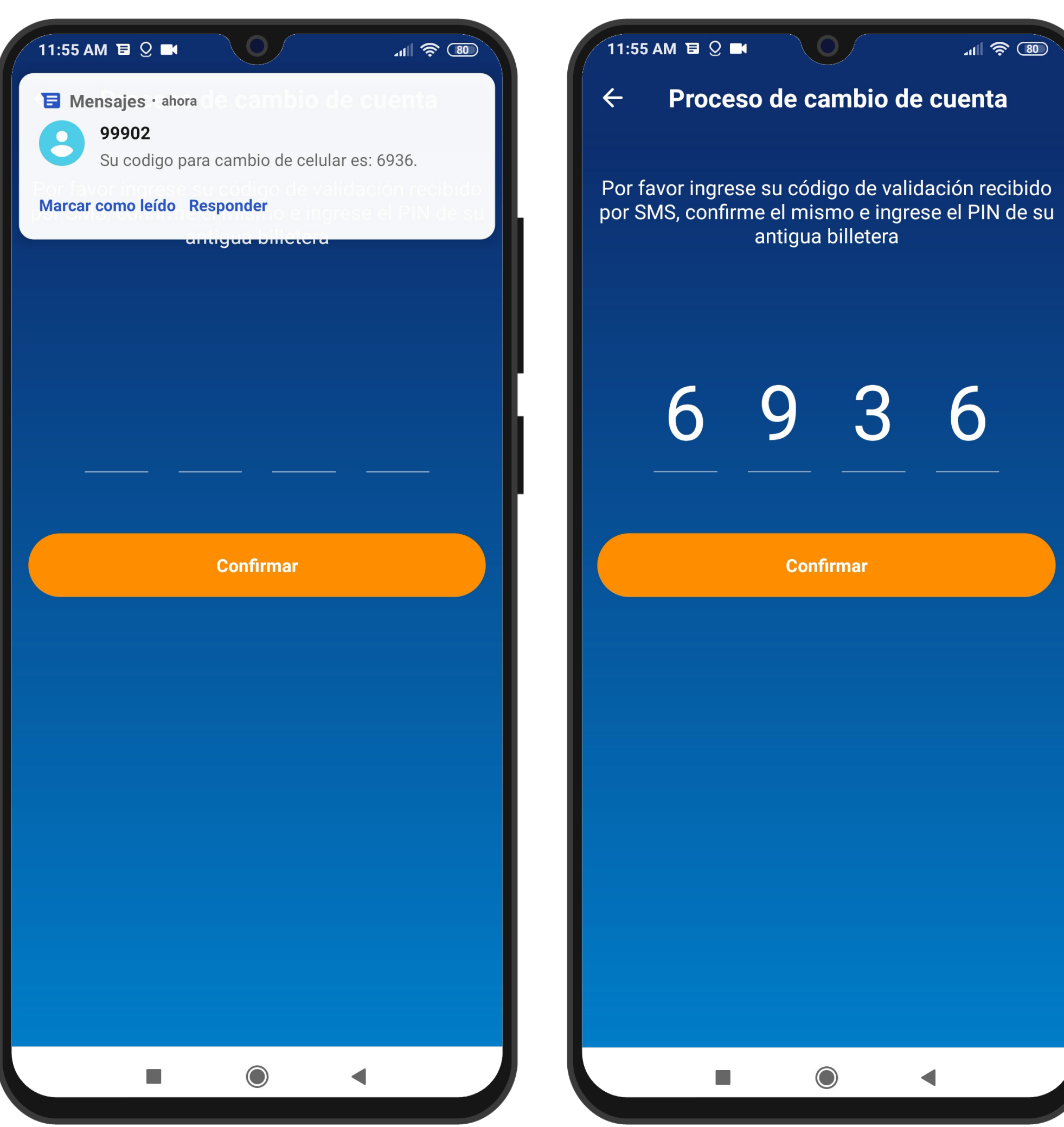

# Se ingresa el código OTP recibido por SMS. Confirmar.

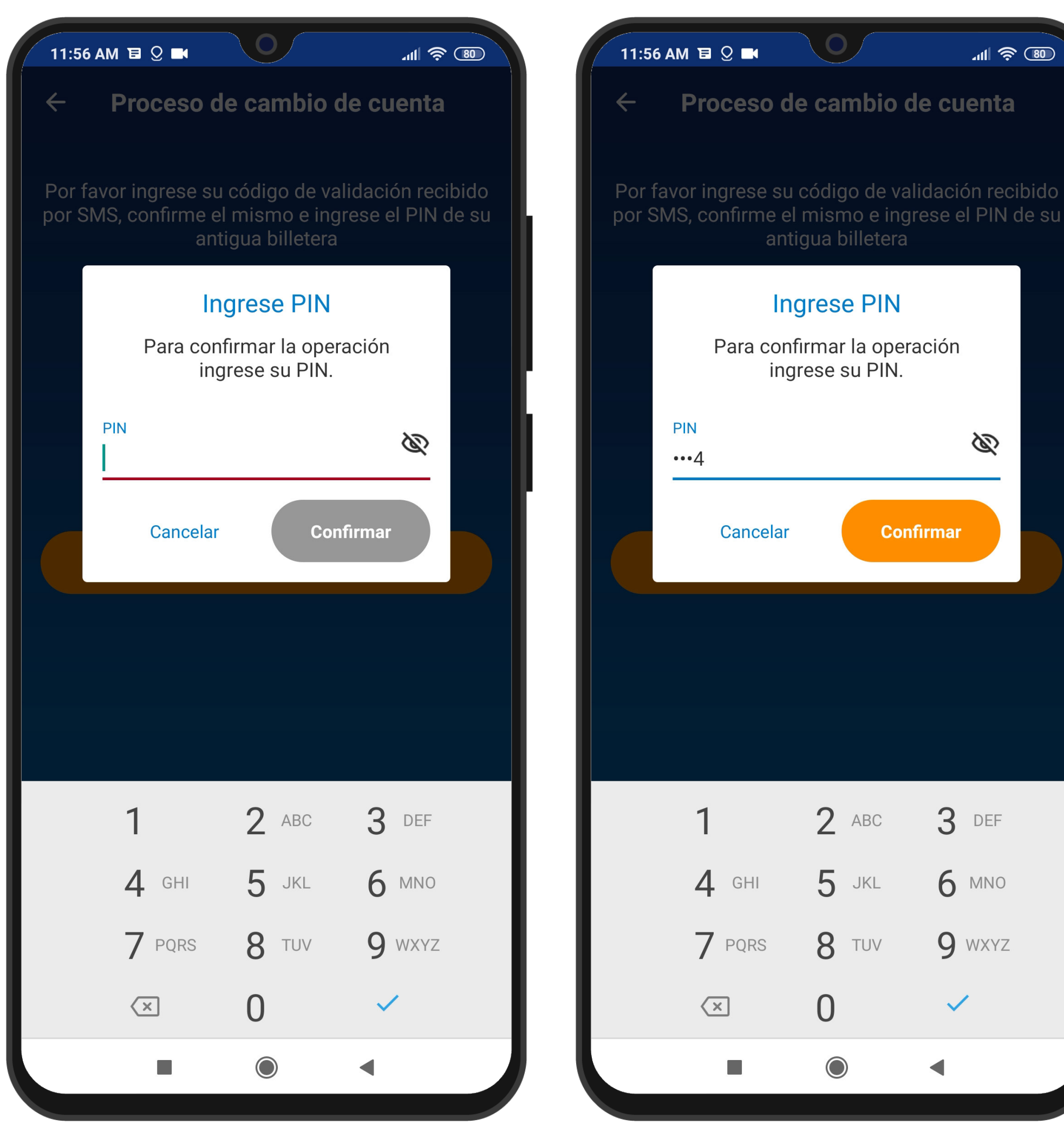

# Se ingresa el PIN del celular anterior. Aceptar.

| <ul><li>← Proceso de cambio de cuenta</li></ul>     | <ul> <li>← Proceso de cambio o</li> </ul> |
|-----------------------------------------------------|-------------------------------------------|
|                                                     | Apellido*                                 |
| Por favor verifique los siguientes datos personales | *Pequeride                                |
| para poder continuar:                               | Nequendo                                  |
|                                                     | Fecha de Nacimiento*                      |
| lombre*                                             | 10/07/1991                                |
| Marcelo                                             | *Requerido                                |
| Requerido                                           | Email*                                    |
| pellido*                                            | *Doquorida                                |
| elgado                                              | ^Requendo                                 |
| equerido                                            | Repetir Email                             |
| echa de Nacimiento*                                 | *Doquorido                                |
| 0/07/1991                                           | *Requendo                                 |
| Requerido                                           | Tipo de Documento*                        |
|                                                     | CI                                        |
| mail*                                               | *Requerido                                |
| Requerido                                           | Número de Documento*                      |
|                                                     | 07529491                                  |
| Repetir Email 🗸                                     | *Requerido                                |
| Requerido                                           | Acepto los Términos y Condicior           |
| ïpo de Documento*                                   | *Requerido                                |
|                                                     |                                           |
| Continuar                                           | Continuar                                 |
|                                                     |                                           |
|                                                     |                                           |

Se presenta un formulario detallando datos personales.

En caso de ser necesario se completan los campos requeridos.

Se aceptan los términos y condiciones.

Se confirma el cambio.

11:57 AM 🗉 🔉 🖬 🛛 🚺

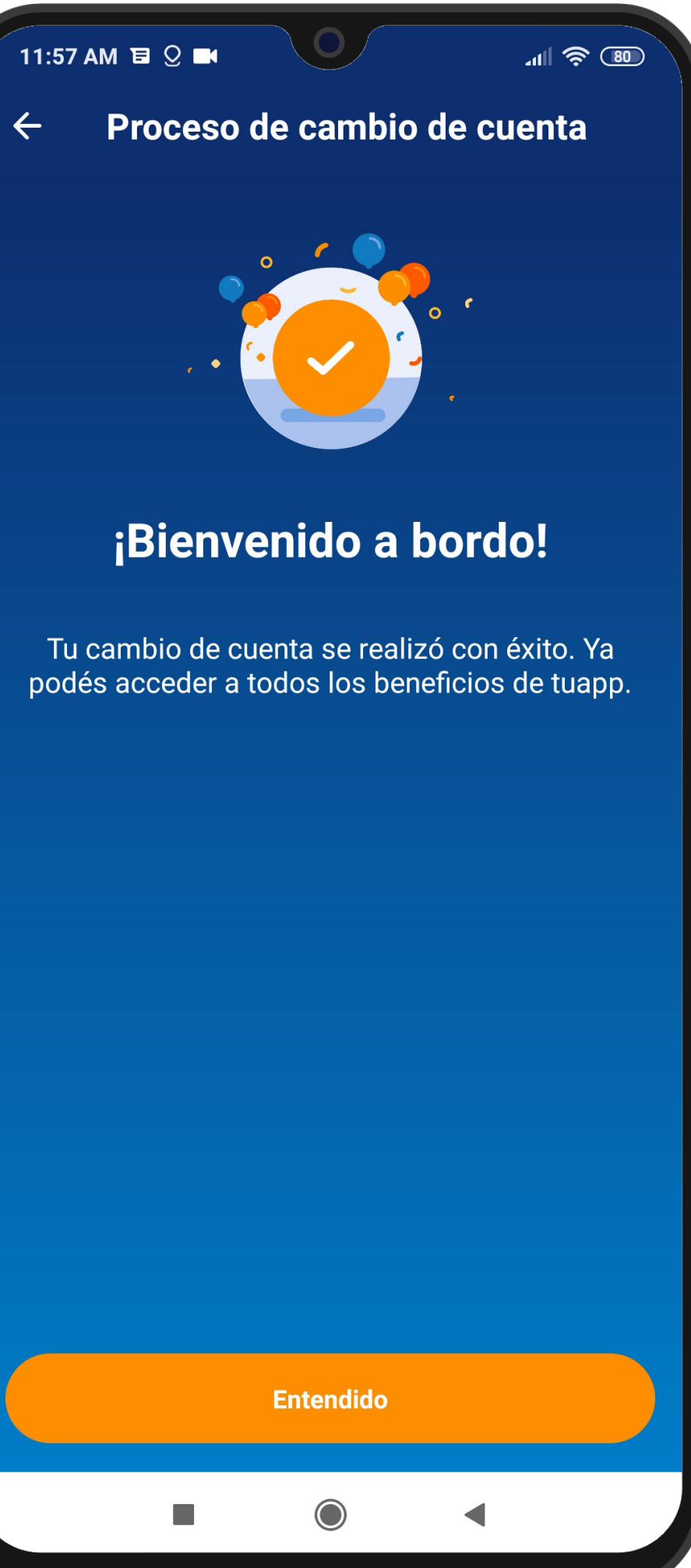

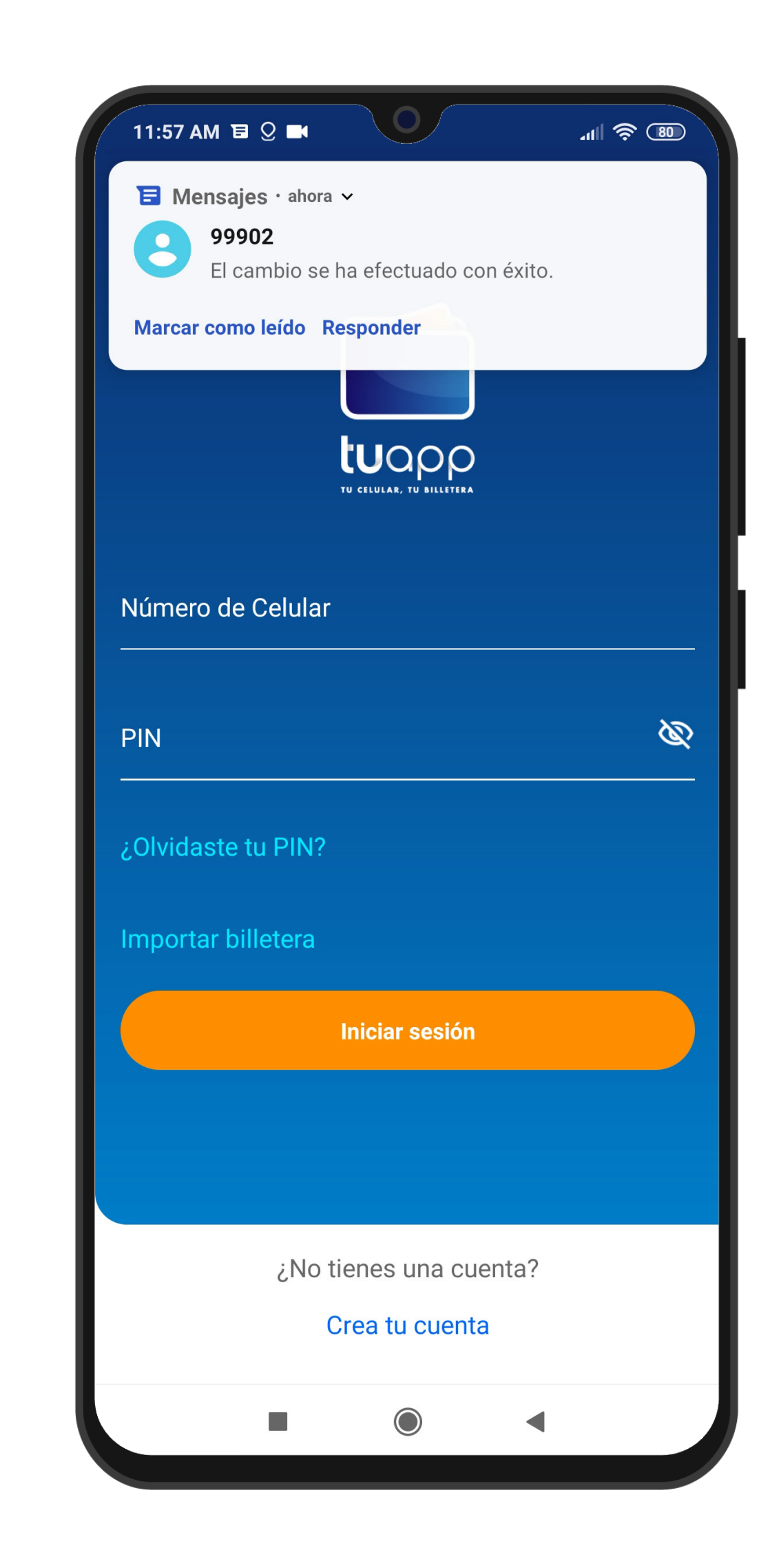

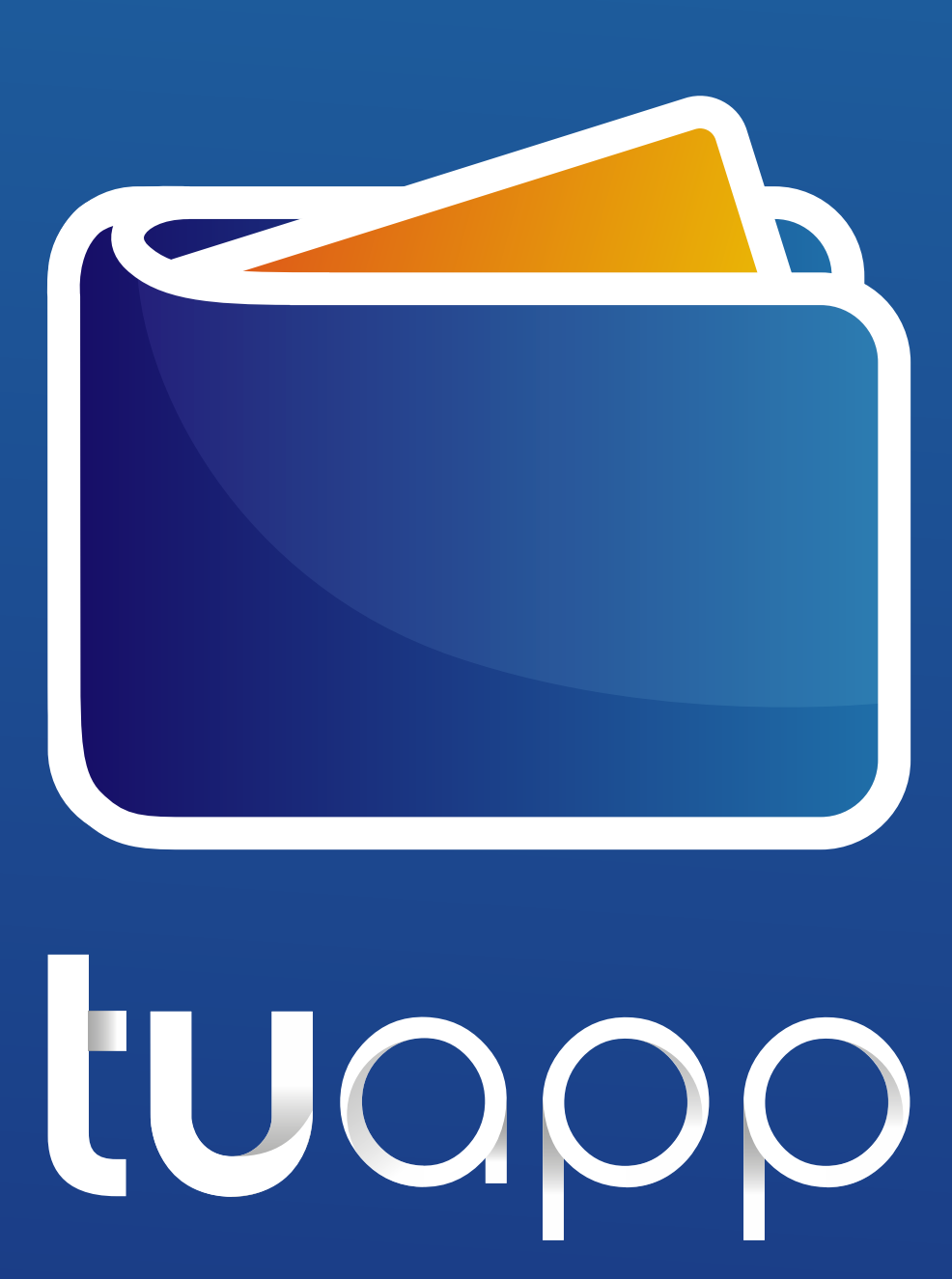